## Procedura aktualizacji OTA - V1 Viper i

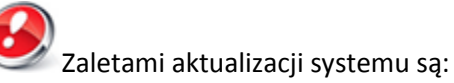

- poprawa stabilności oprogramowania;
- poprawa tłumaczenia;
- naprawa kilku drobnych błędów.

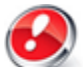

*UWAGA!* Akumulator telefonu musi być w pełni naładowany przed rozpoczęciem procedury!

**WWAGA!** Proszę nie zatrzymywać w żadnym wypadku procesu aktualizacji.

Aktualizacja oprogramowania jest operacją, która jest realizowana na własną odpowiedzialność.

**WWAGA!** Procedura aktualizacji odnosi się do najnowszego Androida 4.4 KitKat. Możesz sprawdzić wersję oprogramowania następująco: Ustawienia -> O telefonie->Numer wersji: (SW Version): V1\_Viper\_I\_0202\_V8452

Aby zaktualizować wersję oprogramowania smartfona Viper i, należy wykonać następujące kroki:

- 1. Włącz telefon i podłącz go do sieci bezprzewodowej.
- 2. Otwórz aplikację "Aktualizacja systemu" z Menu:

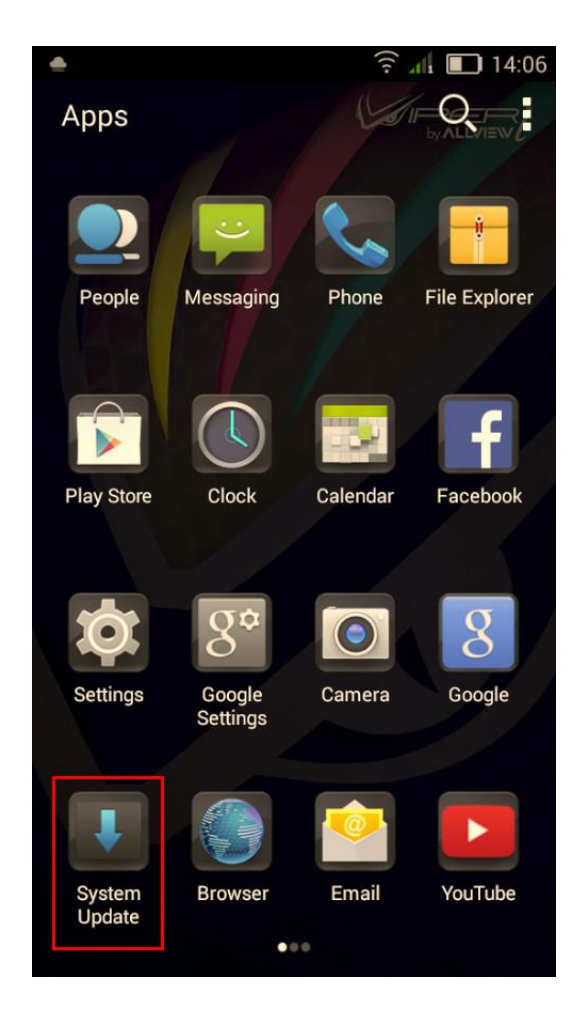

3. Zaznacz opcję: Sprawdź nową wersję -> Start:

|               |                             |                   |         |            | ((;        | all 🔳 | 14:06 |
|---------------|-----------------------------|-------------------|---------|------------|------------|-------|-------|
| System Update |                             |                   |         |            |            |       |       |
|               |                             |                   |         |            |            |       |       |
|               |                             |                   |         |            |            |       |       |
|               |                             |                   |         |            |            |       |       |
|               |                             |                   |         |            |            |       |       |
|               |                             |                   |         |            |            |       |       |
|               |                             |                   |         |            |            |       |       |
|               |                             |                   |         |            |            |       |       |
|               | Last update time:<br>Model: |                   | pdate t | ime:       | me: 13:57  |       |       |
|               |                             |                   |         | V1_Viper_I |            |       |       |
|               |                             | System version:   |         | on:        | GN4.4.10   |       |       |
|               |                             | Release date:     |         | :          | 15-09-2014 |       |       |
|               |                             |                   |         |            |            |       |       |
|               |                             | Check new version |         |            |            |       |       |

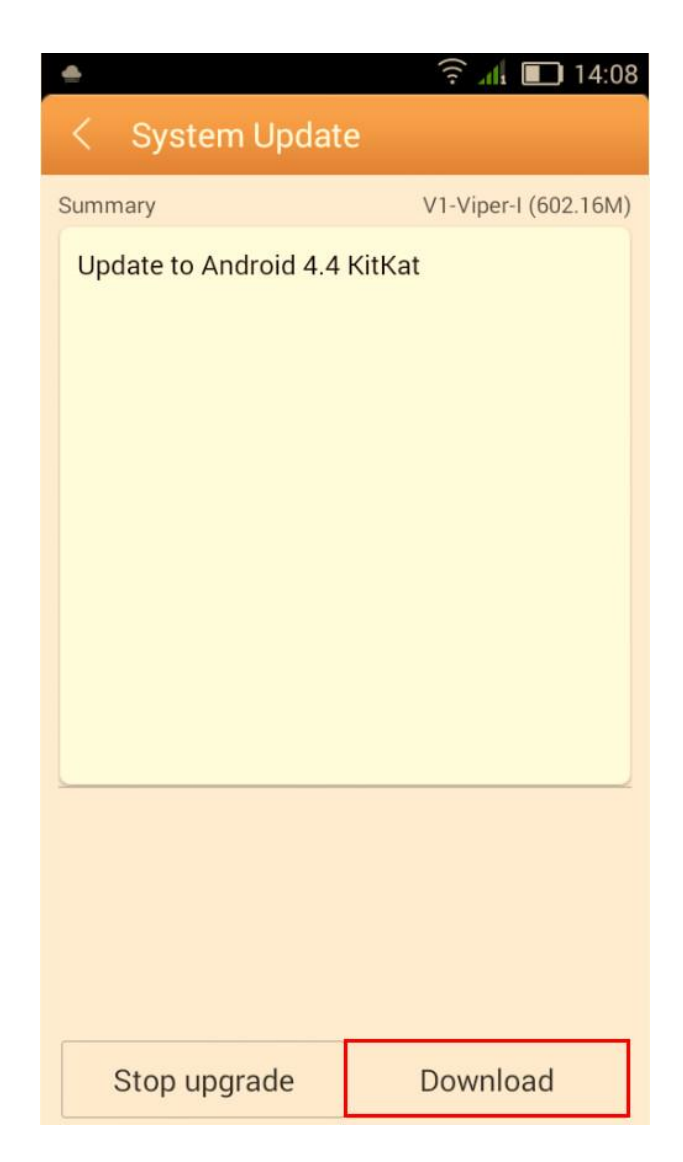

4. Zaczekaj, aż nowe oprogramowanie zostanie pobrane na telefon:

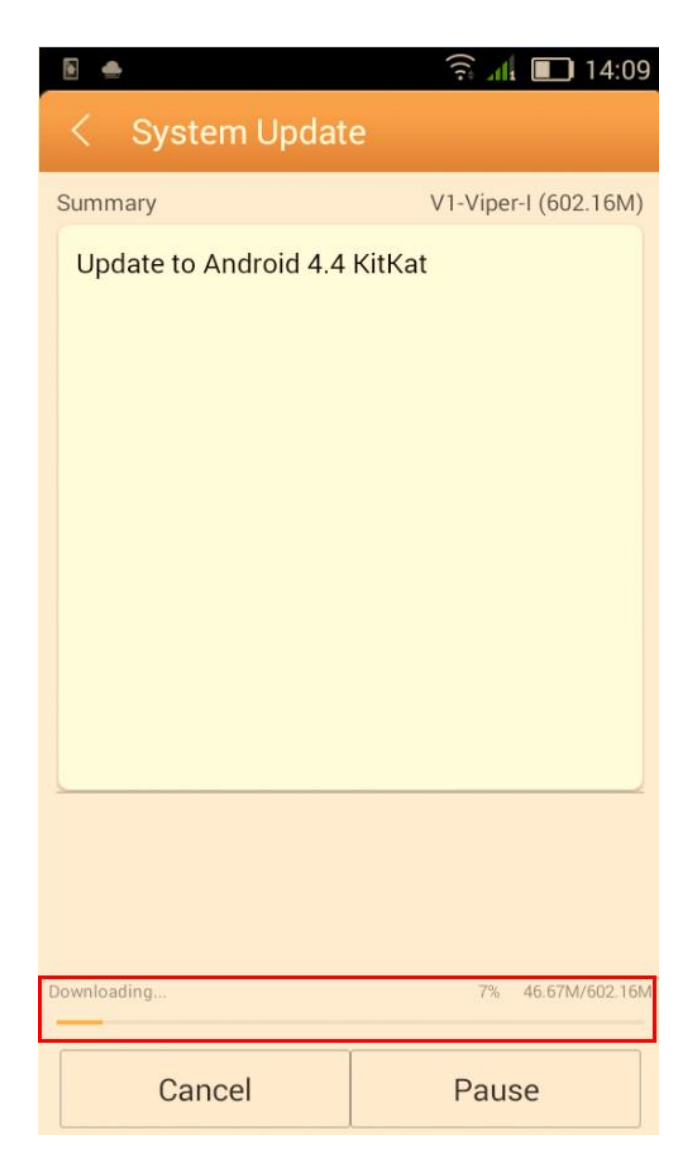

5. Na ekranie zostanie wyświetlona wiadomość, która poinformuje Cię o aktualizacji:

|                       | ᅙ 📶 🔲 14:15          | ۵ 🌧                                                                                                    | 🤶 📶 🔳 14:15          |  |
|-----------------------|----------------------|----------------------------------------------------------------------------------------------------|----------------------|--|
| < System Updat        | e                    | < System Update                                                                                                    |                      |  |
| Summary               | V1-Viper-I (602.16M) | Summary                                                                                                    | V1-Viper-I (602.16M) |  |
| Update to Android 4.4 | KitKat               | Update to Android 4.4                                                                                                    | KitKat               |  |
|                       |                      | Backup tips                                                                                                    |                      |  |
| Complete              | 100% 602.16M/602.16M | System will restart to upgrade, and this<br>will not affect user data. You are<br>suggested to backup user data to be<br>safer. |                      |  |
| Stop upgrade          | Upgrade              | Upgrade                                                                                                    | Backup               |  |

6. Wybierz **Zaktualizuj.** Telefon uruchomi się ponownie i procedura aktualizacji rozpocznie się automatycznie.

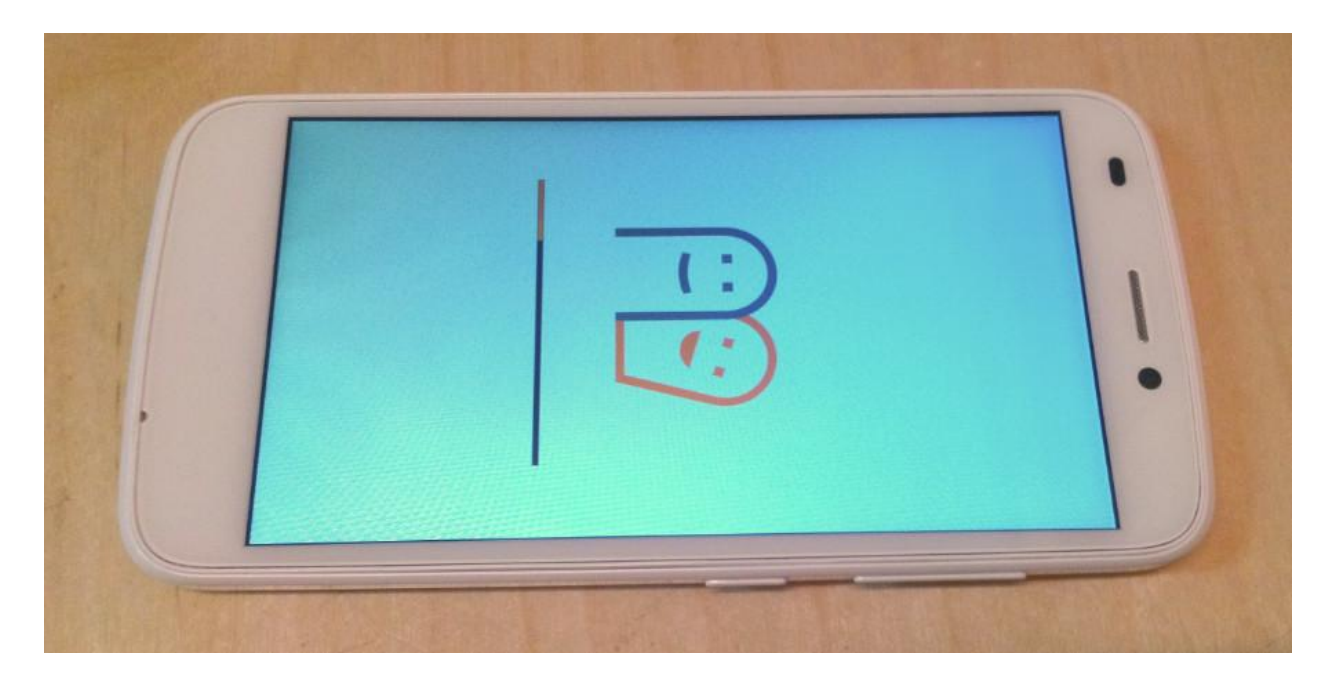

7. Po zakończeniu procesu aktualizacji, telefon zrestartuje się.

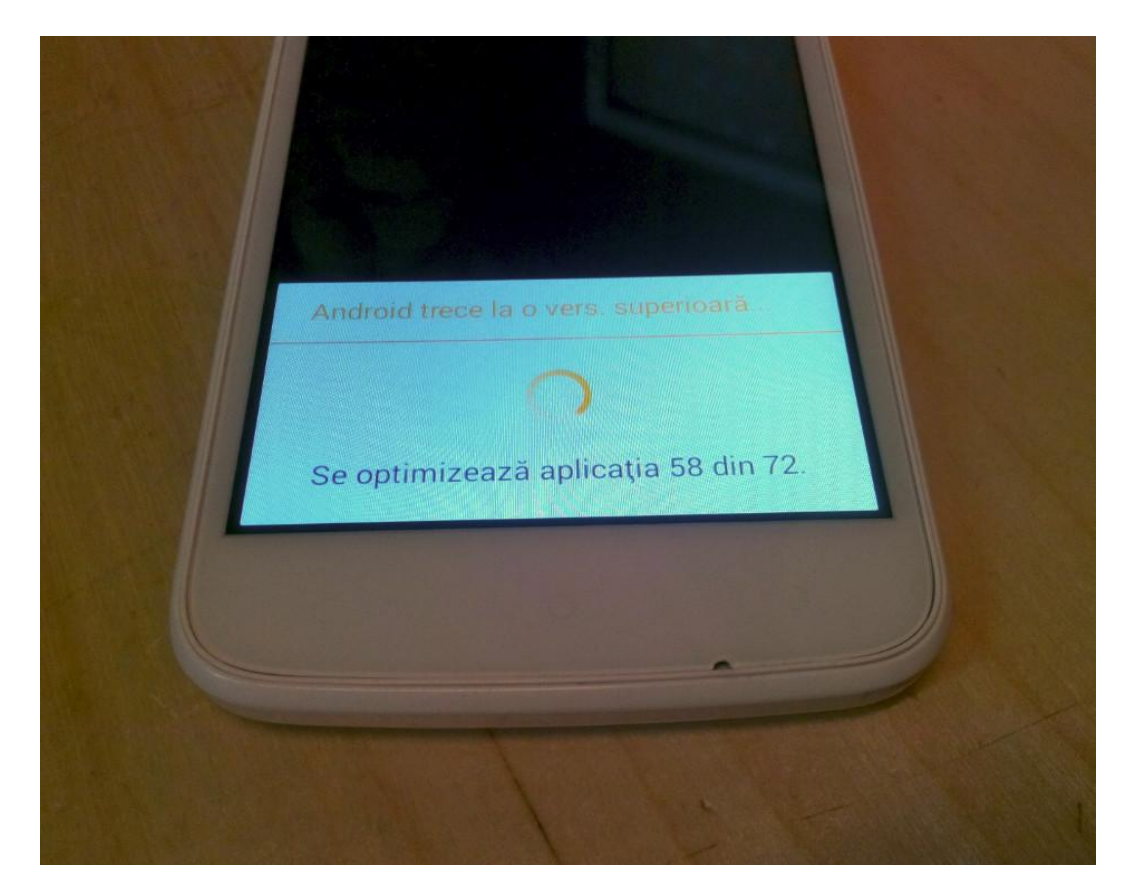

8. Na ekranie telefonu wyświetli się ten komunikat: "Android został zaktualizowany".

*Plik aktualizacji zostanie automatycznie usunięty z karty pamięci wewnętrznej / micro SD po zakończeniu procesu aktualizacji.* 

Zalecamy reset urządzenia do ustawień fabrycznych, w celu uniknięcia błędów.

**Uwaga!** Reset telefonu do ustawień fabrycznych prowadzi do całkowitego skasowania Twoich danych osobowych i aplikacji zainstalowanych w telefonie.